# Queries: Herd info

- Description
- Procedure 1: Access the Herd info page
- Procedure 2: Herd Info
- Procedure 3: Data Collection Rating
- Procedure 4: List of Cows
- Procedure 5: Cow Lactations
- Procedure 6: Test Days

#### Description

- On the search area of the Queries page, the user selects the 'Herd ID' option with Herd IDs fulfilled. It is expected to present Herd information with five tabs
  - Herd Info
  - Data Collection Rating
  - List of Cows
  - Cow Lactations
  - Test Day

This guide describes the Herd info page and its supported functions. The Herd info page presents the Herd info information associating with a selected Herd ID from the left Search Panel

Note: Tables will be hidden/shown when the user access permission.

### Procedure 1: Access the Herd info page

#### Step 1: Login successfully on https://40.142.54.172/

|           | Data Exchange Special Section Top Animal Listing Summary Stats                                                                                                    | Administration - Login  |
|-----------|----------------------------------------------------------------------------------------------------|-------------------------|
|           | COLLABORATOR LOGIN                                                                                                    |                         |
|           | Usemame or Email Enter Usemame/Email Password Password Forgot Password? Register New Account? LOGIN                                                                                                    |                         |
|           | WARNING: This system is for the use of authorized users only. Individuals using this computer system without authority, or in excess of their<br>authority, are subject to having all of their activities on this system monitored and recorded by system personnel.<br>In the course of monitoring individuals improperly using this system, or in the course of system maintenance, the activities of authorized<br>users may also be monitored.<br>Anyone using this system expressly consents to such monitoring and is advised that if such monitoring reveals possible evidence of criminal<br>activity, system personnel may provide the evidence of such monitoring to law enforcement officials. |                         |
| Dashboard |                                                                                                    | Privacy & Cookie Policy |

Step 2: The system redirect default to the Queries page after login successfully

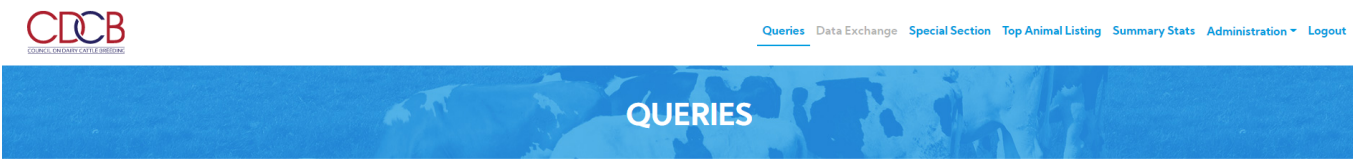

| SEARCH FOR                                                          | Animal ID (17 bytes)                  |                 |
|---------------------------------------------------------------------|---------------------------------------|-----------------|
| INPUT: Breed, Country Code, and ID Number.                          | Each item must be on a separate line. |                 |
| E.g. JEUSA000067106977                                              |                                       |                 |
| Maximum <b>50</b> items/once<br>Over <b>50</b> items: Data Exchange |                                       |                 |
|                                                                     |                                       | Run Query Clear |

| Dashboard                                                 |                         |
|-----------------------------------------------------------|-------------------------|
| https://66.148.97.217/tma/# Ltd. 2020. All Right Reserved | Privacy & Cookie Policy |
|                                                           |                         |

Step 3: Select search options dropdown and enter the text search corresponding with the search option selected

| 9:                                                                                   |                                                |                                                                               |                                                                      |                |                                                 |                          |   |
|--------------------------------------------------------------------------------------|------------------------------------------------|-------------------------------------------------------------------------------|----------------------------------------------------------------------|----------------|-------------------------------------------------|--------------------------|---|
|                                                                                      |                                                |                                                                               | Q                                                                    | UERIES         |                                                 |                          |   |
| SEARCH FOR 💿 C                                                                       | Cattle 🔿 Goat                                  | Herd ID                                                                       |                                                                      |                | •                                               | Found 2/36 result sets 🛕 |   |
| INPUT: Herd ID Numb<br>E.g. 35720667<br>Maximum 50 items/on<br>Over 50 items: Data E | er(s).<br>ce<br>cchange                        | AY84000:<br>BSAUT00<br>BSUSA00<br>HOUSA00<br>35720667<br>35280016<br>35720667 | 8124720461<br>0540872173<br>0379326289<br>0093VJT7111<br>0093VML2038 |                | •                                               | Run Query Clear          |   |
| Q Search                                                                             | 35720667<br>Herd Info                          | Data Collection Rating                                                        | List of Cows                                                         | Cow Lactations | Test Days                                       |                          |   |
| quested ID Searches                                                                  | Herd                                           |                                                                               |                                                                      |                | Get Fee                                         |                          |   |
| 720667 ×<br>280016 ×                                                                 | Requested Herd ID<br>Herd Owner:               | : 35720667<br>VIADUCT HOLSTE                                                  | INS LLC                                                              |                | Run:<br>Fee Code:                               | December 2019<br>2       |   |
| 2 results found!                                                                     | Address:                                       | VIADUCT HOLSTE<br>N7155 CARDINAL<br>GREENWOOD, W<br>USA                       | AVE<br>1 54437-7148                                                  |                | Yield credit:<br>Health credit:<br>Type credit: | Yes<br>No<br>Yes         |   |
|                                                                                      | <u>Center:</u><br><u>Privacy:</u><br>Mod Date: | 12<br>0<br>2019-11-02                                                         |                                                                      |                |                                                 |                          |   |
|                                                                                      |                                                |                                                                               |                                                                      |                |                                                 |                          | ^ |

Step 4: Click on the Run Query button

The system will be expected to present Herd information

|                                   |                                                                                                    | -                                                                                     |                                                           | QL                 | JER    | IES       | C                                                  | N                                              |                           |                  |                 |               |                   |                     |   |
|-----------------------------------|----------------------------------------------------------------------------------------------------|---------------------------------------------------------------------------------------|-----------------------------------------------------------|--------------------|--------|-----------|----------------------------------------------------|------------------------------------------------|---------------------------|------------------|-----------------|---------------|-------------------|---------------------|---|
| SEARCH FOR 💿                      | Cattle 🛛 Goat                                                                                                    | Hero                                                                                  | ID                                                        |                    |        |           |                                                    |                                                | ound 2/36 res             | sult sets 🛕      |                 |               |                   |                     | [ |
| Q Search                          | 35720667<br>Herd Info                                                                                             | Data Collection Ratin                                                                 | ng List of                                                | Cows               | Cow La | actations | Test D                                             | avs                                            |                           |                  |                 |               |                   |                     |   |
| Requested ID Searches<br>35720667 | Herd<br>Requested Herd<br>Herd Owner:<br>Farm Name:<br>Address:<br><u>Center:</u><br><u>Privacy:</u><br>Mod Date: | ID: 35720667<br>VIADUCT HC<br>N7155 CARDI<br>GREENWOO<br>USA<br>12<br>0<br>2019-11-02 | LSTEINS LLC<br>LSTEINS LLC<br>NAL AVE<br>D, WI 54437-7148 | 8                  |        |           | Get Fee<br>Run:<br>Fee C<br>Yield<br>Healt<br>Type | e<br>Code:<br>credit:<br>th credit:<br>credit: | De<br>2<br>Ye<br>No<br>Ye | s<br>s<br>s<br>s |                 |               |                   |                     |   |
|                                   | Testing Character                                                                                                 | istics                                                                                |                                                           |                    |        |           |                                                    |                                                |                           |                  |                 |               |                   |                     | ~ |
|                                   | Test Date<br>2020-09-19<br>∢                                                                                      | Center         DHI         Cows           12         035         345                  | Freq Weight<br>2 1                                        | <u>Sample</u><br>1 | MRD S  | 1 0       | Breed<br>HO                                        | <u>Updated</u><br>2020-09-22                   | Plan Me<br>31             | thod Ship        | % Good ID<br>97 | Milk<br>23535 | <u>Fat</u><br>921 | Prot SCS<br>720 2 ↓ |   |

## Procedure 2: Herd Info

On "Herd Info" tab, presents the Herd information related to the selected Herd ID

1. Herd box: This area includes the Herd information.

| Search     S3720667       sted ID Searches     Image: Same of the searches       567     A       567     A       016     X       2 results found     X100CT HOLSTEINS LLC       Farm Name:     VIADUCT HOLSTEINS LLC       Address:     N7155 CARDINAL AVE       GREENWOOD, WI 54437-7148     USA       USA     USA       Privacy:     0       Mod Date:     2019-11-02                                                                                                    | SEARCI           | H FOR 💿 Ca         | attle 🔿 Goat                                                                                                | Herd ID                                                                                                   |                                                  |               | •                                                                   | Found 2/36 result        | t sets 🛕  |  |  |
|----------------------------------------------------------------------------------------------------|------------------|--------------------|----------------------------------------------------------------------------------------------------|----------------------------------------------------------------------------------------------------|--------------------------------------------------|---------------|---------------------------------------------------------------------|--------------------------|-----------|--|--|
| Herd Info     Data Collection Rating     List of Cows     Cow Lactations     Test Days       sted ID Searches     Requested Herd ID:     35720667     Requested Herd ID:     35720667       Yersults foundi     YIADUCT HOLSTEINS LLC     Requested Herd ID:     35720667       Yersults foundi     VIADUCT HOLSTEINS LLC     Requested Herd ID:     972067       Address:     VIADUCT HOLSTEINS LLC     Requested Herd ID:     9780       Address:     N7155 CARDINAL AVE     GREENWOOD, WI 54437-7148     Yes       USA     USA     Yes     Yes       Center:     12     Yes     Yes       Privacy:     0     Mod Date:     2019-11-02 | Search           |                    | 35720667                                                                                                    |                                                                                                    |                                                  |               |                                                                     |                          |           |  |  |
| Image: steed D Searches     Herd     Strate of the steed Herd ID:     35720667     Run:     December 2019       2 results found     Herd Owner:     VIADUCT HOLSTEINS LLC     Face Code:     2       Address:     N715S CARDINAL AVE     Face Fee     Health credit:     No       Other Comparison     Off     Off     State     State       Center:     12     No     Type credit:     Yes       Mod Date:     2019-11-02     Health Credit:     No                                                                                                    |                  |                    | Herd Info                                                                                                   | Data Collection Rating                                                                                    | List of Cows                                     | Cow Lactation | ns Test Days                                                        |                          |           |  |  |
| S67     ×       016     ×       2 results found     Herd Owner:     VIADUCT HOLSTEINS LLC       Address:     VIADUCT HOLSTEINS LLC       Address:     N7155 CARDINAL AVE       GREERWOOD, WI 54437-7148     Health credit:       USA       Center:     12       Privacy:     0       Mod Date:     2019-11-02                                                                                                    | sted ID Searches |                    | Herd                                                                                                    |                                                                                                    |                                                  |               | Get Fee                                                             |                          |           |  |  |
|                                                                                                    | 016<br>2 rr      | ×<br>esults found! | Requested Herd I<br>Herd Owner:<br>Farm Name:<br>Address:<br><u>Center:</u><br><u>Privacy:</u><br>Mod Date: | D: 3372067<br>VIADUCT HOLS<br>VIADUCT HOLS<br>N7155 CARDINA<br>GREENWOOD,<br>USA<br>12<br>0<br>2019-11-02 | TEINS LLC<br>TEINS LLC<br>L AVE<br>WI 54437-7148 |               | Run:<br>Fee Code:<br>Yield credit:<br>Health credit<br>Type credit: | 2<br>Yes<br>:: No<br>Yes | mber 2019 |  |  |

2. Herd Genomic Fee Code box

|                                                         |        |                                                                                                    |                                                                    | A                                                               |                                         | QI     | JER      | RIÉ       | s            | Y                                                 |                                                   |            | Ŝ                               |                     | 5             |               |                   |             |                   |
|---------------------------------------------------------|--------|----------------------------------------------------------------------------------------------------|--------------------------------------------------------------------|-----------------------------------------------------------------|-----------------------------------------|--------|----------|-----------|--------------|---------------------------------------------------|---------------------------------------------------|------------|---------------------------------|---------------------|---------------|---------------|-------------------|-------------|-------------------|
| SEARCH F                                                | FOR 💿  | Cattle 🔘 Goat                                                                                                    |                                                                    | Herd ID                                                         |                                         |        |          |           |              |                                                   | • F                                               | ound 2/3   | 86 result set                   | ts 🛕                |               |               |                   |             |                   |
| Q Search                                                |        | 35720667<br>Herd Info                                                                                               | Data Collecti                                                      | ion Rating                                                      | List of (                               | Cows   | Cow      | Lactati   | ons          | Test D                                            | lays                                              |            |                                 |                     |               |               |                   |             |                   |
| Requested ID Searches<br>35720667<br>35280016<br>2 resu | X<br>X | Herd<br>Requested Herd 1<br>Herd Owner:<br>Farm Name:<br>Address:<br><u>Center:</u><br><u>Privacy;</u><br>Mod Date: | ID: 3572<br>VIAC<br>VIAC<br>N715<br>GREI<br>USA<br>12<br>0<br>2019 | 20667<br>DUCT HOLSTEI<br>55 CARDINAL &<br>ENWOOD, WI<br>P-11-02 | INS LLC<br>INS LLC<br>AVE<br>54437-7148 |        |          |           |              | Get Fe<br>Run:<br>Fee (<br>Yield<br>Healt<br>Type | e<br>Code:<br>I credit:<br>th credit:<br>.credit: |            | Decemb<br>2<br>Yes<br>No<br>Yes | er 2019             |               |               |                   |             |                   |
|                                                         |        | Testing Characteris                                                                                                 | stics                                                              |                                                                 |                                         |        |          |           |              |                                                   |                                                   |            |                                 |                     |               |               |                   |             | ~                 |
|                                                         |        | Test Date<br>2020-09-19<br>∢                                                                                        | Center         DHI           12         035                        | Cows         Freq           345         2                       | <u>Weight</u><br>1                      | Sample | MRD<br>1 | Supv<br>1 | Species<br>0 | Breed<br>HO                                       | <u>Updated</u><br>2020-09-22                      | Plan<br>31 | Method<br>1                     | <u>Ship%</u><br>102 | Good ID<br>97 | Milk<br>23535 | <b>Fat</b><br>921 | Prot<br>720 | <u>SCS</u><br>2 ‡ |

3. Testing Characteristics table: This area includes the following information

| SEARCH FOR 💿         | Cattle 🔘 Goat                                                                                                | Herd ID                                                                                                    |                                              |              |                                                                 | Found 2/36 r | result sets 🛕                          |  |   |
|----------------------|----------------------------------------------------------------------------------------------------|----------------------------------------------------------------------------------------------------|----------------------------------------------|--------------|-----------------------------------------------------------------|--------------|----------------------------------------|--|---|
| iearch               | 35720667                                                                                                    |                                                                                                    |                                              |              |                                                                 |              |                                        |  |   |
|                      | Herd Info                                                                                                    | Data Collection Rating                                                                                          | List of Cows                                 | Cow Lactatio | ns Test Days                                                    |              |                                        |  |   |
| d ID Searches        | Herd                                                                                                    |                                                                                                    |                                              |              | Get Fee                                                         |              |                                        |  |   |
| 5 × 2 results found! | Requested Herd II<br>Herd Owner:<br>Farm Name:<br>Address:<br><u>Center:</u><br><u>Privacy:</u><br>Mod Date: | D: 35720667<br>VIADUCT HOLST<br>VIADUCT HOLST<br>N7155 CARDINAL<br>GREENWOOD, W<br>USA<br>12<br>0<br>2019-11-02 | EINS LLC<br>EINS LLC<br>AVE<br>/I 54437-7148 |              | Run:<br>Fee Code:<br>Yield credit<br>Health cred<br>Type credit | :            | December 2019<br>2<br>Yes<br>No<br>Yes |  |   |
|                      | Testing Characterist                                                                                         | tice                                                                                                    |                                              |              |                                                                 |              |                                        |  | _ |

Procedure 3: Data Collection Rating

On "Data Collection Rating" tab, presents the information of Data Collection Rating related to the selected Herd ID

| Q Search              | 35720667                                                                             |                                                                                  |              |                |                  |         |     |         |      |
|-----------------------|--------------------------------------------------------------------------------------|----------------------------------------------------------------------------------|--------------|----------------|------------------|---------|-----|---------|------|
|                       | Herd Info                                                                            | Data Collection Rating                                                           | List of Cows | Cow Lactations | Test Days        |         |     |         |      |
| Requested ID Searches | Herd                                                                                 |                                                                                  |              |                |                  |         |     |         |      |
| 35720667 ×            | Paguarted Har                                                                        | J ID: 25720667                                                                   |              |                | Med Date: 2010_1 | 1.02    |     |         |      |
| 35280016 ×            | Requested Her                                                                        | 10.33720007                                                                      |              |                | Mod Date. 2019-1 | 1-02    |     |         |      |
| 2 results found!      |                                                                                      |                                                                                  |              |                |                  |         |     |         |      |
|                       | Herd Test Informa                                                                    | tion                                                                             |              |                |                  |         |     |         | ~    |
|                       | Number of test<br>Number of non<br>Data Collection<br>Data Collection<br>Components: | s included 6<br>-QC tests included 0<br>Rating for <u>Milk</u> 0<br>Rating for 0 |              |                |                  |         |     |         |      |
|                       | <u>Test Day</u>                                                                      | DIM                                                                              | Freq         | Supv           | Weighed          | Sampled | MRD | Animals |      |
|                       | 2019-12-2                                                                            | 23 34                                                                            | 2            | 1              | 1                | 1       | 1   | 331     | -    |
|                       | 2020-01-                                                                             | 31 73                                                                            | 2            | 1              | 1                | 1       | 1   | 333     |      |
|                       | 2020-03-                                                                             | 30 132                                                                           | 2            | 1              | 1                | 1       | 1   | 345     |      |
|                       | 2020-05-                                                                             | 28 191                                                                           | 2            | 1              | 1                | 1       | 1   | 346     |      |
|                       | 2020-07-                                                                             | 24 248                                                                           | 2            | 1              | 1                | 1       | 1   | 334     |      |
|                       | 2020-09-                                                                             | 19 305                                                                           | 2            | 1              | 1                | 1       | 1   | 345     | Ŧ    |
|                       |                                                                                      |                                                                                  |              |                |                  |         |     |         |      |
| Dashboard             |                                                                                      |                                                                                  |              |                |                  |         |     |         | لنفا |

## Procedure 4: List of Cows

On "List of Cows" tab, presents the information of List of Cows related to the selected Herd ID

| Q Search              | 35720667               |                        |                        |                             |                        |                                        |            |     |
|-----------------------|------------------------|------------------------|------------------------|-----------------------------|------------------------|----------------------------------------|------------|-----|
|                       | Herd Info              | Data Collection Rating | List of Cows           | Cow Lactations              | Test Days              |                                        |            |     |
| Requested ID Searches | Herd                   |                        |                        |                             |                        |                                        |            |     |
| \$5720667 🗙           | Requested Herr         | LID: 35720667          |                        |                             | Mod Date: 2019-1       | 1-02                                   |            |     |
| \$5280016             | Requested field        | 10.05720007            |                        |                             | 1100 0000 2017         |                                        |            |     |
| 2 results found!      |                        |                        |                        |                             |                        |                                        |            |     |
|                       | List of Cows by Te     | rmination Code         |                        |                             |                        |                                        |            | ~   |
|                       | Alive and stil<br>Herd | l in the               | All (Cows that are ali | ve and still in the Herd pl | us deceased cows and r | not in the Herd)                       | 🛓 Export   | CSV |
|                       |                        | Animal ↑↓              |                        | Name                        |                        | Termination Code $\uparrow \downarrow$ | DOB ↑↓     |     |
|                       | E                      | 10840003123599867      |                        | VIADUCT FRUITLOC            | OP BUZZ                | 0                                      | 2014-01-01 | ^   |
|                       | E                      | HO840003123599870      |                        | VIADUCT BRADNICK N          | MERTL-TW               | 0                                      | 2014-01-08 |     |
|                       | Ŀ                      | HO840003123599878      |                        | VIADUCT BEAUFORT            | T ELSALA               | 0                                      | 2014-01-24 |     |
|                       | E                      | HO840003123599886      |                        | VIADUCT DARYL I             | MYLES                  | 0                                      | 2014-02-13 |     |
|                       | E                      | HO840003123599890      |                        | VIADUCT DARYL               | MAYA                   | 0                                      | 2014-03-02 |     |
|                       |                        | HO840003125112112      |                        | VIADUCT GLDCHIP JE          | LLIE 1653              | 0                                      | 2014-05-01 |     |
|                       |                        | HO840003125112118      |                        | VIADUCT MNTK PRISL          | A 1659–TW              | 0                                      | 2014-06-02 |     |
|                       |                        | HO840003125112131      |                        | VIADUCT METAL PE            | TAL 1672               | 0                                      | 2014-07-04 |     |
|                       |                        | HO840003125112151      |                        | VIADUCT DASHAWN H           | AUKE 1692              | 0                                      | 2014-09-03 |     |
|                       | 1                      | HO840003125112159      |                        | VIADUCT APPLE MERI          | NGUE 1700              | 0                                      | 2014-09-10 |     |
|                       | E                      | HO840003126683145      |                        | VIADUCT BUXTON NR           | CTON 1706              | 0                                      | 2014-09-10 | ~   |
|                       | Ŀ                      | HO840003126683147      |                        | VIADUCT RAY FAM             | IE 1708                | 0                                      | 2014-09-28 |     |
|                       |                        |                        |                        |                             |                        |                                        |            |     |

Download button - Clicking on this button will download data matching with the applied filters

| Q Search               |        | 35280016                                          |                        |                       |                               |                        |                                        |            |         |
|------------------------|--------|---------------------------------------------------|------------------------|-----------------------|-------------------------------|------------------------|----------------------------------------|------------|---------|
|                        |        | Herd Info                                         | Data Collection Rating | List of Cows          | Cow Lactations                | Test Days              |                                        |            |         |
| Requested ID Searches  |        | Herd                                              |                        |                       |                               |                        |                                        |            |         |
| 35720667               | ×      | Paguastad Hard                                    | UD: 25280016           |                       |                               | Mod Date: 2020_10      | 1 21                                   |            |         |
| 35280016               | ×      | Requested Hero                                    | 10.35260010            |                       |                               | Mod Date: 2020-10      | -31                                    |            |         |
| Additional ID Searches |        |                                                   |                        |                       |                               |                        |                                        |            |         |
| HO840003123599890      | ×      | List of Cows by Ter                               | rmination Code         |                       |                               |                        |                                        |            | ~       |
| GU840003012938756      | ×      |                                                   |                        |                       |                               |                        |                                        |            |         |
| HO840003126683156      | ×      | <ul> <li>Alive and still</li> <li>Herd</li> </ul> | I in the               | All (Cows that are al | ive and still in the Herd plu | s deceased cows and no | in the Herd)                           | ± Expo     | ort CSV |
| 5 results f            | found! |                                                   | Animal ↑↓              |                       | Name                          |                        | Termination Code $\uparrow \downarrow$ | DOB ↑↓     |         |
|                        |        | 2                                                 | GU840003010231475      |                       | DAIRYMAN DOUBLE               | L 1903                 | 0                                      | 2012-06-29 | ^       |
|                        |        | 2                                                 | GU840003010231486      |                       | DAIRYMAN DOUBLE               | L 1892                 | 0                                      | 2012-06-18 |         |
|                        |        | <u>(</u>                                          | GU840003011244916      |                       | DAIRYMAN LAREDO FA            | LON 2213               | 0                                      | 2013-07-08 |         |
|                        |        | 2                                                 | GU840003011244935      |                       | DAIRYMAN ALSTAF               | 2194                   | 0                                      | 2013-06-18 |         |
|                        |        | 2                                                 | GU840003011244939      |                       | DAIRYMAN LAREDO               | 2190                   | 0                                      | 2013-06-10 |         |
|                        |        | 2                                                 | GU840003011245011      |                       | DAIRYMAN ALSTAI               | 2118                   | 0                                      | 2013-02-26 |         |
|                        |        | 9                                                 | GU840003011245027      |                       | DAIRYMAN TURLEY               | 2102                   | 0                                      | 2013-01-29 |         |
|                        |        | 9                                                 | GU840003011245048      |                       | DAIRYMAN ALSTAF               | 2081                   | 0                                      | 2012-12-30 |         |
|                        |        | 2                                                 | GU840003011245073      |                       | DAIRYMAN LAREDO               | 2056                   | 0                                      | 2012-12-02 |         |
|                        |        | 2                                                 | GU840003012938703      |                       | DAIRYMAN HILLPOINT M          | INT DAYLIL             | 0                                      | 2013-07-10 |         |
|                        |        | 2                                                 | GU840003012938734      |                       | DAIRYMAN MINT 2480 D          | AGWOOD                 | 0                                      | 2014-05-22 | ^       |
|                        |        | <u>c</u>                                          | GU840003012938735      |                       | DAIRYMAN LAREDO 2             | 179 KALA               | 0                                      | 2014-05-23 |         |

Clicking on an animal ID will append that ID in the "Additional ID Searches" area as well as present that animal in the ID/Pedigree tab

|                       |            |                        |              |                                     | Queries Data       | Exchange - Spec | ial Section Top Anin | nal Listing Summary St     | ats - Admir | nistration * | Logout  |
|-----------------------|------------|------------------------|--------------|-------------------------------------|--------------------|-----------------|----------------------|----------------------------|-------------|--------------|---------|
|                       |            |                        |              |                                     | QUERIE             | S               |                      | 1                          |             |              |         |
| SEARCH F              | OR 🖲 C     | Cattle 🔘 Goat          | He           | erd ID                              |                    |                 | - Found 2/36         | result sets 🛕              |             |              |         |
| Q Search              |            | HO840003126683156      |              |                                     |                    |                 |                      |                            |             |              |         |
|                       |            | ID/Pedigree            | Evaluation   | Genotype                            | Progeny            | Errors          | Lactations           |                            |             |              |         |
| equested ID Searches  |            |                        |              |                                     |                    |                 |                      |                            |             |              |         |
| 5720667               | ×          |                        |              |                                     |                    |                 |                      |                            |             |              | 🖋 Edit  |
| 5280016               | ×          | Animal                 |              |                                     |                    | Cross R         | eferences            |                            |             |              |         |
| dditional ID Searches |            | Requested Informat     | tion: HO8400 | 03126683156                         |                    |                 | ID                   | Name                       | Sex         | Mod          | Reg     |
| HO840003123599890     | *          | Preferred ID:<br>Name: | HO8400       | 03126683156<br>T OVERTIME BOOM 1713 |                    |                 |                      | No records available.      |             |              | <u></u> |
| CU040003123577070     | -          | DOB:                   | 2014-10      | -22                                 |                    | 4               |                      |                            |             |              | • •     |
| G0840003012938756     | ×          | Sex:                   | F            |                                     |                    |                 |                      |                            |             |              |         |
| HO840003126683156     | ×          | Multi-Birth Code:      | 1            |                                     |                    |                 |                      |                            |             |              |         |
| 5 1011                | Its found  | Registry Status:       | **<br>P      |                                     |                    |                 |                      |                            |             |              |         |
| 51650                 | its round: | Mod Date:              | 2019-11-     | -06                                 |                    |                 |                      |                            |             |              |         |
|                       |            |                        | 2017 11      |                                     |                    |                 |                      |                            |             |              |         |
|                       |            |                        |              |                                     |                    |                 |                      |                            |             |              |         |
|                       |            |                        |              |                                     |                    |                 |                      |                            |             |              |         |
|                       |            |                        |              |                                     | Paternal Grandsire |                 | Clona                | I Family Members – No Clor | ies Known   |              |         |
|                       |            |                        |              |                                     | Animal: HOI        | A017000015142   |                      |                            |             |              |         |

#### **Procedure 5: Cow Lactations**

On "Cow Lactations" tab, presents the information of Cow Lactations related to the selected Herd ID

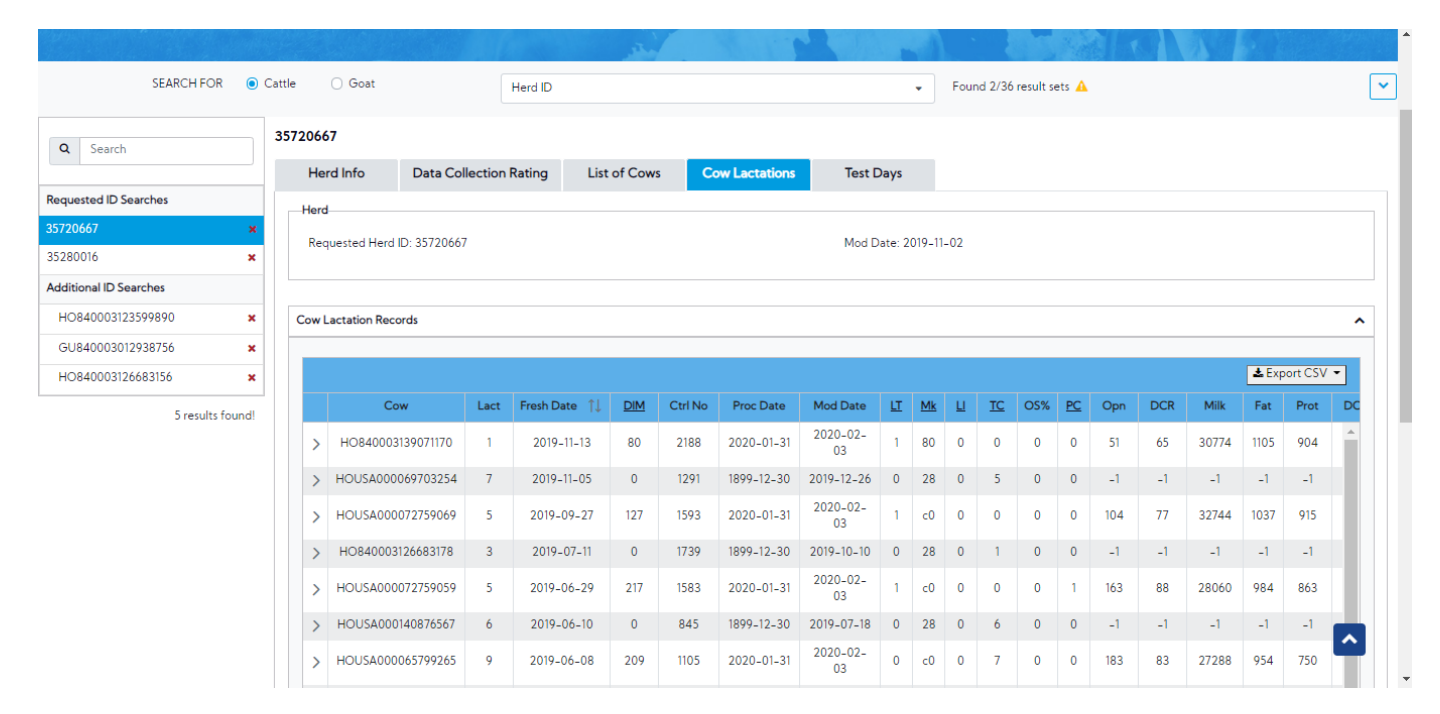

Cow Lactation Records: This area includes a table that presents the information related to the latest Lactations. In addition, it allows the user to see Historic Lactations by clicking on the Expand button.

| Q Search              |           | 3572 | 0667  |                         |         |                                 |        |         |               |                |        |           |     |           |     |           |     |     |       |              |         |    |
|-----------------------|-----------|------|-------|-------------------------|---------|---------------------------------|--------|---------|---------------|----------------|--------|-----------|-----|-----------|-----|-----------|-----|-----|-------|--------------|---------|----|
|                       |           |      | Herc  | Info Data Col           | lection | Rating List                     | of Cow | s C     | ow Lactations | Test D         | Days   |           |     |           |     |           |     |     |       |              |         |    |
| equested ID Searches  |           |      | Herd  |                         |         |                                 |        |         |               |                |        |           |     |           |     |           |     |     |       |              |         |    |
| 5720667               | ×         |      | Pegu  | orted Hard ID: 25720667 |         |                                 |        |         |               | Mod P          | ato: 2 | 010 11    | 02  |           |     |           |     |     |       |              |         |    |
| 5280016               | ×         |      | nequ  | estea mera ID. 35720007 |         |                                 |        |         |               | Mod B          | ate. 2 | 017-11    | -02 |           |     |           |     |     |       |              |         |    |
| dditional ID Searches |           |      |       |                         |         |                                 |        |         |               |                |        |           |     |           |     |           |     |     |       |              |         |    |
| HO840003123599890     | ×         | C    | ow La | ctation Records         |         |                                 |        |         |               |                |        |           |     |           |     |           |     |     |       |              |         | ^  |
| GU840003012938756     | ×         |      |       |                         |         |                                 |        |         |               |                |        |           |     |           |     |           |     |     |       |              |         |    |
| HO840003126683156     | ×         |      |       |                         |         |                                 |        |         |               |                |        |           |     |           |     |           |     |     |       | <b>≛</b> Exp | ort CSV | •  |
| 5 resul               | ts found! |      |       | Cow                     | Lact    | Fresh Date $\uparrow\downarrow$ | DIM    | Ctrl No | Proc Date     | Mod Date       | ш      | <u>Mk</u> | Ш   | <u>TC</u> | OS% | <u>PC</u> | Opn | DCR | Milk  | Fat          | Prot    | DC |
|                       |           |      | >     | HO840003139071170       | 1       | 2019-11-13                      | 80     | 2188    | 2020-01-31    | 2020-02-<br>03 | 1      | 80        | 0   | 0         | 0   | 0         | 51  | 65  | 30774 | 1105         | 904     | *  |
|                       |           |      | >     | HOUSA000069703254       | 7       | 2019-11-05                      | 0      | 1291    | 1899-12-30    | 2019-12-26     | 0      | 28        | 0   | 5         | 0   | 0         | -1  | -1  | -1    | -1           | -1      |    |
|                       | 1         |      | >     | HOUSA000072759069       | 5       | 2019-09-27                      | 127    | 1593    | 2020-01-31    | 2020-02-<br>03 | 1      | c0        | 0   | 0         | 0   | 0         | 104 | 77  | 32744 | 1037         | 915     |    |
|                       |           |      | ~     | HO840003126683178       | 3       | 2019-07-11                      | 0      | 1739    | 1899-12-30    | 2019-10-10     | 0      | 28        | 0   | 1         | 0   | 0         | -1  | -1  | -1    | -1           | -1      |    |
|                       |           |      | Hi    | story                   |         |                                 |        |         |               |                |        |           |     |           |     |           |     |     |       |              |         |    |
|                       |           |      |       | HO840003126683178       | 2       | 2018-07-06                      | 307    | 1739    | 2019-07-15    | 2019-07-18     | 0      | 40        | 0   | 0         | 0   | 1         | 90  | 90  | 25519 | 1020         | 811     |    |
|                       |           |      |       | HO840003126683178       | 1       | 2016-12-26                      | 430    | 1739    | 2018-04-30    | 2018-05-01     | 0      | 00        | 0   | 0         | 0   | 1         | 276 | 95  | 26500 | 1081         | 903     |    |
|                       |           |      |       | HO840003126683178       | 0       | 2014-12-23                      | 0      | 1739    | 2016-05-02    | 2016-05-03     | Р      | 28        | 8   |           | 0   | 0         | 455 | -1  | -1    | -1           | -1      |    |
|                       |           |      | -     |                         |         |                                 |        |         |               | 2020-02        | -      | -         | _   |           |     | _         |     |     |       | -            |         | -  |
|                       |           |      | >     | HOUSA000072759059       | 5       | 2019-06-29                      | 217    | 1583    | 2020-01-31    | 03             | 1      | c0        | 0   | 0         | 0   | 1         | 163 | 88  | 28060 | 984          | 863     |    |
|                       |           |      | >     | HOUSA000140876567       | 6       | 2019-06-10                      | 0      | 845     | 1899-12-30    | 2019-07-18     | 0      | 28        | 0   | 6         | 0   | 0         | -1  | -1  | -1    | -1           | -1      | Ŷ  |
|                       |           |      |       |                         |         |                                 |        |         |               | 2020-02-       |        |           |     |           |     |           |     |     |       |              |         |    |

Download button - This button includes two options: Current Lactations, All

- Current Lactations Clicking on this option will download the data of the current Lactation. This is the default option.
- All Clicking on this option will download all data

| Q Search              |           | 352800 | 16                  |                |            |                 |         |                |            |         |           |      |           |     |           |     |     |       |       |               |
|-----------------------|-----------|--------|---------------------|----------------|------------|-----------------|---------|----------------|------------|---------|-----------|------|-----------|-----|-----------|-----|-----|-------|-------|---------------|
|                       |           | He     | erd Info Da         | ata Collection | Rating     | List of Co      | ows C   | Cow Lactations | Test [     | Days    |           |      |           |     |           |     |     |       |       |               |
| Requested ID Searches |           | Here   | d                   |                |            |                 |         |                |            |         |           |      |           |     |           |     |     |       |       |               |
| 5720667               | ×         | Ra     | quested Hard ID: 3  | 280016         |            |                 |         |                | Mod F      | )ata: 7 | 020 1     | 0 21 |           |     |           |     |     |       |       |               |
| 5280016               | ×         |        | questeu nera ib. e. | 200010         |            |                 |         |                | 1100 2     |         | 020-1     |      |           |     |           |     |     |       |       |               |
| dditional ID Searches |           |        |                     |                |            |                 |         |                |            |         |           |      |           |     |           |     |     |       |       |               |
| HO840003123599890     | ×         | Cow    | Lactation Records   |                |            |                 |         |                |            |         |           |      |           |     |           |     |     |       |       |               |
| GU840003012938756     | ×         |        |                     |                |            |                 |         |                |            |         |           |      |           |     |           |     |     |       |       |               |
| HO840003126683156     | ×         |        |                     |                |            |                 |         |                |            |         |           |      |           |     |           |     |     |       | 📥 Exp | ort CSV 👻     |
| 5 result              | ts found! |        | Cow                 | Lact           | Fresh Date | e î↓ <u>DIN</u> | Ctrl No | Proc Date      | Mod Date   | ш       | <u>Mk</u> | Ш    | <u>TC</u> | OS% | <u>PC</u> | Opn | DCR | Milk  | Curr  | ent Lactation |
|                       |           | >      | JE84000320669       | 9484 0         | 2020-0     | 1-03 0          | 4603    | 2020-01-13     | 2020-01-15 | Ρ       | 28        | 8    |           | 0   | 0         | -1  | -1  | -1    | All   |               |
|                       |           | >      | GU8400030129        | 88919 5        | 2020-0     | 1-02 9          | 2295    | 2020-01-13     | 2020-01-15 | 1       | c8        | 0    | 0         | 0   | 0         | -1  | 46  | 19385 | 988   | 724           |
|                       |           | >      | GUUSA0000720        | 52047 6        | 2020-0     | 1-02 9          | 4010    | 2020-01-13     | 2020-01-15 | 1       | c8        | 0    | 0         | 0   | 0         | -1  | 46  | 13120 | 741   | 518           |
|                       |           | >      | GU84000312460       | 07926 4        | 2020-0     | 1-01 10         | 2684    | 2020-01-13     | 2020-01-15 | 1       | c8        | 0    | 0         | 0   | 0         | -1  | 47  | 14670 | 797   | 591           |
|                       |           | >      | JE84000313420       | 2001 2         | 2019-12    | -29 13          | 3401    | 2020-01-13     | 2020-01-15 | 1       | c8        | 0    | 0         | 0   | 0         | -1  | 39  | 23088 | 1077  | 854           |
|                       |           | >      | JE84000320669       | 9477 0         | 2019-12    | -28 0           | 4596    | 2020-01-13     | 2020-01-15 | Ρ       | 28        | 8    |           | 0   | 0         | -1  | -1  | -1    | -1    | -1            |
|                       |           | >      | JE84000312897       | 9155 3         | 2019-12    | -24 18          | 2833    | 2020-01-13     | 2020-01-15 | 1       | c8        | 0    | 0         | 0   | 0         | -1  | 40  | 20168 | 976   | 751           |
|                       |           | >      | JE84000312460       | 7912 4         | 2019-12    | -23 0           | 2698    | 1899-12-30     | 2020-01-15 | 0       | 28        | 0    | 5         | 0   | 0         | -1  | -1  | -1    | -1    | -1            |
|                       |           | >      | JE84000320669       | 9473 0         | 2019-12    | -23 0           | 4592    | 2020-01-13     | 2020-01-15 | Ρ       | 28        | 8    |           | 0   | 0         | -1  | -1  | -1    | -1    | -1            |
|                       |           | >      | JE84000312897       | 9115 3         | 2019-12    | -22 20          | 2873    | 2020-01-13     | 2020-01-15 | 1       | c8        | 0    | 0         | 0   | 0         | -1  | 41  | 22032 | 1040  | 817           |
|                       |           | >      | GU8400031342        | )1992 2        | 2019-12    | -22 20          | 3392    | 2020-01-13     | 2020-01-15 | 1       | c8        | 0    | 0         | 0   | 0         | -1  | 42  | 15031 | 808   | 577           |
|                       |           | >      | JE84000314332       | 1908 1         | 2019-12    | -20 22          | 3762    | 2020-01-13     | 2020-01-15 | 1       | 88        | 0    | 0         | 0   | 0         | -1  | 50  | 17616 | 905   | 678           |
|                       |           | >      | JE84000320669       | 9472 0         | 2019-12    | -20 0           | 4591    | 2020-01-13     | 2020-01-15 | P       | 28        | 8    |           | 0   | 0         | -1  | -1  | -1    | -1    | -1            |

## Procedure 6: Test Days

On "Test Days" tab, presents the information of Test Days related to the selected Herd ID

| Q Search               | -T    | 35280016           |              |              | ,     |              |      |             |              |              |          |             |                |       |                |             |     |
|------------------------|-------|--------------------|--------------|--------------|-------|--------------|------|-------------|--------------|--------------|----------|-------------|----------------|-------|----------------|-------------|-----|
|                        |       | Herd Info          | Data Co      | llection Rat | ing l | List of Cows | s Co | w Lactation | ns T         | Test Days    |          |             |                |       |                |             |     |
| Requested ID Searches  |       | Herd               |              |              |       |              |      |             |              |              |          |             |                |       |                |             |     |
| 35720667               | ×     | Requested Hard     | ID: 3528001/ | 5            |       |              |      |             |              | Mod Date: 20 | 20 10 31 |             |                |       |                |             |     |
| 35280016               | ×     | Requested Hero     | 12. 3520001  | ,            |       |              |      |             |              | nou Date. 20 | 20-10-51 |             |                |       |                |             |     |
| Additional ID Searches |       |                    |              |              |       |              |      |             |              |              |          |             |                |       |                |             |     |
| HO840003123599890      | ×     | Herd Test-Day Info | rmation      |              |       |              |      |             |              |              |          |             |                |       |                |             | ~   |
| GU840003012938756      | ×     | -                  |              |              |       |              |      |             |              |              |          |             |                |       |                |             |     |
| HO840003126683156      | ×     | Error messages     |              |              |       |              |      |             |              |              |          |             |                |       |                |             |     |
| 5 results f            | ound! |                    |              |              |       |              |      |             |              |              |          |             |                |       |                |             |     |
|                        |       |                    |              |              |       |              |      |             |              |              |          |             |                |       |                |             |     |
|                        |       |                    |              |              |       |              |      |             |              |              |          |             |                |       |                | 📥 Export C  | :SV |
|                        |       | Date ↑↓            | Ctr          | DHI          | Lab   | Mtr          | Cows | Freq        | <u>Weigh</u> | Sample       | MRD      | <u>Supv</u> | <u>Species</u> | Breed | <u>Updated</u> | <u>Plan</u> | M   |
|                        |       | 2020-07-02         | 12           | 035          | 835   | 935          | -1   | 2           | 1            | 1            | 1        | 1           | 0              | GU    | 2020-07-07     | 23          | -   |
|                        |       | 2020-07-02         | 12           | 035          | 835   | 935          | 249  | 3           | 1            | 1            | 1        | 1           | 0              | GU    | 2020-07-07     | 23          |     |
|                        |       | 2020-08-07         | 12           | 035          | 835   | 935          | -1   | 2           | 1            | 1            | 1        | 1           | 0              | GU    | 2020-08-11     | 23          |     |
|                        |       | 2020-08-07         | 12           | 035          | 835   | 935          | 282  | з           | 1            | 1            | 1        | 1           | 0              | GU    | 2020-08-11     | 23          |     |
|                        |       | 2020-09-04         | 12           | 035          | 835   | 999          | -1   | 2           | 1            | 1            | 7        | 5           | 0              | GU    | 2020-09-09     | 23          |     |
|                        |       | 2020-09-04         | 12           | 035          | 835   | 999          | 280  | 3           | 3            | 1            | 7        | 5           | 0              | GU    | 2020-09-09     | 22          |     |
|                        |       | 2020-10-02         | 12           | 035          | 835   | 999          | -1   | 2           | 1            | 1            | 7        | 5           | 0              | GU    | 2020-10-06     | 23          |     |
|                        |       | 2020-10-02         | 12           | 035          | 835   | 999          | 264  | 3           | 3            | 1            | 7        | 5           | 0              | GU    | 2020-10-06     | 22          |     |
|                        |       | 2020-11-06         | 12           | 035          | 835   | 999          | -1   | 2           | 1            | 1            | 7        | 5           | 0              | GU    | 2020-11-12     | 23          |     |
|                        |       | 2020-11-06         | 12           | 035          | 835   | 999          | 269  | 3           | 3            | 1            | 7        | 5           | 0              | GU    | 2020-11-12     | 22          | -   |

Herd Test–Day Information:

• Error messages box- The message will be returned from the database

| Q Search               |     | 35280016                                                                                                    |                                                                             |                                                                           |                                                                    |                                                                           |                                                                       |                                                                                                    |                                             |                                                          |                                                                      |                                                                                 |                                                      |                                                                                                    |                                                                                                    |                                                                                                    |          |
|------------------------|-----|----------------------------------------------------------------------------------------------------|-----------------------------------------------------------------------------|---------------------------------------------------------------------------|--------------------------------------------------------------------|---------------------------------------------------------------------------|-----------------------------------------------------------------------|----------------------------------------------------------------------------------------------------|---------------------------------------------|----------------------------------------------------------|----------------------------------------------------------------------|---------------------------------------------------------------------------------|------------------------------------------------------|----------------------------------------------------------------------------------------------------|----------------------------------------------------------------------------------------------------|----------------------------------------------------------------------------------------------------|----------|
|                        |     | Herd Info                                                                                                    | Data Col                                                                    | lection Rati                                                              | ng                                                                 | List of Cows                                                              | Co                                                                    | w Lactation                                                                                         | ns 🚺                                        | Test Days                                                |                                                                      |                                                                                 |                                                      |                                                                                                    |                                                                                                    |                                                                                                    |          |
| Requested ID Searches  |     | Herd                                                                                                    |                                                                             |                                                                           |                                                                    |                                                                           |                                                                       |                                                                                                    |                                             |                                                          |                                                                      |                                                                                 |                                                      |                                                                                                    |                                                                                                    |                                                                                                    |          |
| 5720667                | ×   | Requested Herd                                                                                                    | ID: 35280016                                                                |                                                                           |                                                                    |                                                                           |                                                                       |                                                                                                    |                                             | And Date: 20                                             | 20 10 31                                                             |                                                                                 |                                                      |                                                                                                    |                                                                                                    |                                                                                                    |          |
| 5280016                | ×   | Requested Herd                                                                                                    | 12. 33200010                                                                |                                                                           |                                                                    |                                                                           |                                                                       |                                                                                                    |                                             | nou Date. 20                                             | 20-10-31                                                             |                                                                                 |                                                      |                                                                                                    |                                                                                                    |                                                                                                    |          |
| Additional ID Searches |     |                                                                                                    |                                                                             |                                                                           |                                                                    |                                                                           |                                                                       |                                                                                                    |                                             |                                                          |                                                                      |                                                                                 |                                                      |                                                                                                    |                                                                                                    |                                                                                                    |          |
| HO840003123599890      | ×   | Herd Test-Day Info                                                                                                    | rmation                                                                     |                                                                           |                                                                    |                                                                           |                                                                       |                                                                                                    |                                             |                                                          |                                                                      |                                                                                 |                                                      |                                                                                                    |                                                                                                    |                                                                                                    | ~        |
| GU840003012938756      | ×   | Error more and                                                                                                    |                                                                             |                                                                           |                                                                    |                                                                           |                                                                       |                                                                                                    |                                             |                                                          |                                                                      |                                                                                 |                                                      |                                                                                                    |                                                                                                    |                                                                                                    |          |
| HO840003126683156      | ×   | Error messages                                                                                                    |                                                                             |                                                                           |                                                                    |                                                                           |                                                                       |                                                                                                    |                                             |                                                          |                                                                      |                                                                                 |                                                      |                                                                                                    |                                                                                                    |                                                                                                    |          |
| 5 results for          | nd! |                                                                                                    |                                                                             |                                                                           |                                                                    |                                                                           |                                                                       |                                                                                                    |                                             |                                                          |                                                                      |                                                                                 |                                                      |                                                                                                    |                                                                                                    |                                                                                                    |          |
| 5 results for          | nd! |                                                                                                    |                                                                             |                                                                           |                                                                    |                                                                           |                                                                       |                                                                                                    |                                             |                                                          |                                                                      |                                                                                 |                                                      |                                                                                                    | [                                                                                                    | 🛓 Export C                                                                                             | sv       |
| 5 results for          | nd! | Date ↑↓                                                                                                    | <u>Ctr</u>                                                                  | DHI                                                                       | Lab                                                                | Mtr                                                                       | Cows                                                                  | Freq                                                                                                | <u>Weigh</u>                                | Sample                                                   | MRD                                                                  | <u>Supv</u>                                                                     | <u>Species</u>                                       | Breed                                                                                                    | Updated                                                                                                    | ▲ Export C<br><u>Plan</u>                                                                              | SV<br>M  |
| 5 results for          | nd! | Date ↑↓<br>2020-07-02                                                                                                    | <u>Ctr</u><br>12                                                            | <b>DHI</b><br>035                                                         | <b>Lab</b><br>835                                                  | <b>Mtr</b><br>935                                                         | Cows<br>-1                                                            | Freq<br>2                                                                                           | <u>Weigh</u><br>1                           | Sample                                                   | MRD<br>1                                                             | Supv<br>1                                                                       | Species<br>0                                         | <b>Breed</b><br>GU                                                                                                    | Updated<br>2020-07-07                                                                                                    | ▲ Export C<br>Plan<br>23                                                                               | SV<br>Me |
| 5 results for          | nd! | Date ↑↓<br>2020-07-02<br>2020-07-02                                                                                                   | <u>Ctr</u><br>12<br>12                                                      | DHI<br>035<br>035                                                         | Lab<br>835<br>835                                                  | <b>Mtr</b><br>935<br>935                                                  | <u>Cows</u><br>-1<br>249                                              | Freq<br>2<br>3                                                                                      | <u>Weigh</u><br>1<br>1                      | Sample<br>1                                              | MRD<br>1<br>1                                                        | Supv<br>1<br>1                                                                  | Species<br>0                                         | Breed<br>GU<br>GU                                                                                                    | Updated<br>2020-07-07<br>2020-07-07                                                                                                    | Export C                                                                                               | SV<br>Me |
| 5 results for          | nd! | Date 11<br>2020-07-02<br>2020-07-02<br>2020-08-07                                                                                     | Ctr<br>12<br>12<br>12                                                       | DHI<br>035<br>035<br>035                                                  | Lab<br>835<br>835<br>835                                           | Mtr<br>935<br>935<br>935                                                  | <u>Cows</u><br>-1<br>249<br>-1                                        | <b>Freq</b> 2 3 2                                                                                   | Weigh<br>1<br>1                             | Sample<br>1<br>1                                         | <u>MRD</u><br>1<br>1                                                 | Supv<br>1<br>1                                                                  | Species<br>0<br>0                                    | Breed<br>GU<br>GU<br>GU                                                                                                    | Updated<br>2020-07-07<br>2020-07-07<br>2020-08-11                                                                                                   | Export C           Plan           23           23           23           23                            | SV<br>M  |
| S results for          | nd! | Date 11<br>2020-07-02<br>2020-07-02<br>2020-08-07<br>2020-08-07                                                                       | Ctr<br>12<br>12<br>12<br>12<br>12                                           | DHI<br>035<br>035<br>035<br>035                                           | Lab<br>835<br>835<br>835<br>835                                    | Mtr<br>935<br>935<br>935<br>935                                           | Cows<br>-1<br>249<br>-1<br>282                                        | <b>Freq</b> 2 3 2 3 3                                                                               | Weigh<br>1<br>1<br>1                        | Sample<br>1<br>1<br>1<br>1                               | <u>MRD</u><br>1<br>1<br>1<br>1                                       | Supv<br>1<br>1<br>1<br>1                                                        | <b>Species</b><br>0<br>0<br>0<br>0                   | Breed<br>GU<br>GU<br>GU<br>GU                                                                                                    | Updated<br>2020-07-07<br>2020-07-07<br>2020-08-11<br>2020-08-11                                                                                     | ▲ Export C<br>Plan<br>23<br>23<br>23<br>23<br>23                                                       | SV<br>Me |
| S results for          | nd! | Date 11<br>2020-07-02<br>2020-07-02<br>2020-08-07<br>2020-08-07<br>2020-09-04                                                         | Ctr<br>12<br>12<br>12<br>12<br>12<br>12<br>12                               | DHI<br>035<br>035<br>035<br>035<br>035<br>035                             | Lab<br>835<br>835<br>835<br>835<br>835<br>835                      | Mtr<br>935<br>935<br>935<br>935<br>935<br>999                             | Cows<br>-1<br>249<br>-1<br>282<br>-1                                  | Freq<br>2<br>3<br>2<br>3<br>2<br>2<br>3<br>2                                                        | Weigh 1 1 1 1 1 1 1 1 1 1 1 1 1 1 1 1 1 1 1 | Sample<br>1<br>1<br>1<br>1                               | MRD<br>1<br>1<br>1<br>1<br>1<br>7                                    | Supv<br>1<br>1<br>1<br>1<br>5                                                   | <b>Species</b> 0 0 0 0 0 0 0 0 0 0 0 0 0 0 0 0 0 0 0 | Breed<br>GU<br>GU<br>GU<br>GU                                                                                                    | Updated<br>2020-07-07<br>2020-07-07<br>2020-08-11<br>2020-08-11<br>2020-08-09<br>2020-09-09                                                         | ▲ Export C<br>Plan<br>23<br>23<br>23<br>23<br>23<br>23<br>23<br>23<br>23<br>23                         | SV<br>Me |
| S results for          | nd! | Date 11<br>2020-07-02<br>2020-07-02<br>2020-08-07<br>2020-08-07<br>2020-09-04<br>2020-09-04<br>2020-09-04                             | Ctr<br>12<br>12<br>12<br>12<br>12<br>12<br>12<br>12                         | DHI<br>035<br>035<br>035<br>035<br>035<br>035<br>035                      | Lab<br>835<br>835<br>835<br>835<br>835<br>835<br>835               | Mtr<br>935<br>935<br>935<br>935<br>935<br>999<br>999                      | Cows<br>-1<br>249<br>-1<br>282<br>-1<br>280                           | Freq<br>2<br>3<br>2<br>3<br>2<br>3<br>2<br>3<br>2<br>3                                              | Weigh 1 1 1 1 1 1 1 3 1 1 1 1 1 1 1 1 1 1 1 | Sample 1 1 1 1 1 1 1 1 1 1 1 1 1 1 1 1 1 1 1             | MRD<br>1<br>1<br>1<br>1<br>7<br>7<br>7                               | Supv<br>1<br>1<br>1<br>1<br>1<br>5<br>5<br>5                                    | <b>Species</b> 0 0 0 0 0 0 0 0 0 0 0 0 0 0 0 0 0 0 0 | Breed<br>GU<br>GU<br>GU<br>GU<br>GU                                                                                                    | Updated<br>2020-07-07<br>2020-07-07<br>2020-08-11<br>2020-08-11<br>2020-09-09<br>2020-09-09<br>2020-09-09                                           | ▲ Export C<br>Plan<br>23<br>23<br>23<br>23<br>23<br>23<br>23<br>23<br>23<br>23                         | SV<br>Me |
| S results for          | nd! | Date 11<br>2020-07-02<br>2020-07-02<br>2020-09-07<br>2020-09-07<br>2020-09-04<br>2020-09-04<br>2020-10-02<br>2020-10-02               | Ctr<br>12<br>12<br>12<br>12<br>12<br>12<br>12<br>12<br>12<br>12             | DHI<br>035<br>035<br>035<br>035<br>035<br>035<br>035<br>035<br>035        | Lab<br>835<br>835<br>835<br>835<br>835<br>835<br>835<br>835        | Mtr<br>935<br>935<br>935<br>935<br>935<br>999<br>999<br>999               | Cows<br>-1<br>249<br>-1<br>282<br>-1<br>280<br>-1<br>280<br>-1<br>264 | Freq<br>2<br>3<br>2<br>3<br>2<br>3<br>2<br>3<br>2<br>3<br>2<br>3<br>3<br>2<br>3                     | Weigh 1 1 1 1 1 1 1 1 3 1 3 1 3             | Sample<br>1<br>1<br>1<br>1<br>1<br>1<br>1<br>1<br>1<br>1 | MRD<br>1<br>1<br>1<br>1<br>7<br>7<br>7<br>7<br>7<br>7                | Supv<br>1<br>1<br>1<br>1<br>1<br>5<br>5<br>5<br>5<br>5<br>5<br>5                | <b>Species</b> 0 0 0 0 0 0 0 0 0 0 0 0 0 0 0 0 0 0 0 | Breed<br>GU<br>GU<br>GU<br>GU<br>GU<br>GU<br>GU                                                                                                    | Updated<br>2020-07-07<br>2020-07-07<br>2020-08-11<br>2020-08-11<br>2020-08-09<br>2020-09-09<br>2020-10-06<br>2020-10-06                             | ▲ Export C<br>Plan<br>23<br>23<br>23<br>23<br>23<br>23<br>22<br>23<br>22<br>23<br>22<br>23<br>22       | SV<br>Mr |
| S results for          | nd! | Date 11<br>2020-07-02<br>2020-07-02<br>2020-08-07<br>2020-08-07<br>2020-09-04<br>2020-09-04<br>2020-10-02<br>2020-10-02<br>2020-10-02 | Ctr<br>12<br>12<br>12<br>12<br>12<br>12<br>12<br>12<br>12<br>12<br>12<br>12 | DHI<br>035<br>035<br>035<br>035<br>035<br>035<br>035<br>035<br>035<br>035 | Lab<br>835<br>835<br>835<br>835<br>835<br>835<br>835<br>835<br>835 | Mtr<br>935<br>935<br>935<br>935<br>935<br>939<br>999<br>999<br>999<br>999 | Cows<br>-1<br>249<br>-1<br>280<br>-1<br>280<br>-1<br>264<br>-1        | Freq<br>2<br>3<br>2<br>3<br>2<br>3<br>2<br>3<br>2<br>3<br>2<br>3<br>2<br>2<br>3<br>2<br>2<br>3<br>2 | Weigh 1 1 1 1 1 1 3 1 3 1 3 1 1 1 1 1 1 1 1 | Sample 1 1 1 1 1 1 1 1 1 1 1 1 1 1 1 1 1 1 1             | MRD<br>1<br>1<br>1<br>1<br>7<br>7<br>7<br>7<br>7<br>7<br>7<br>7<br>7 | Supv<br>1<br>1<br>1<br>1<br>5<br>5<br>5<br>5<br>5<br>5<br>5<br>5<br>5<br>5<br>5 | <b>Species</b> 0 0 0 0 0 0 0 0 0 0 0 0 0 0 0 0 0 0 0 | Breed           GU           GU           GU           GU           GU           GU           GU           GU           GU           GU           GU           GU           GU           GU           GU           GU           GU           GU           GU           GU | Updated<br>2020-07-07<br>2020-07-07<br>2020-08-11<br>2020-08-11<br>2020-09-09<br>2020-09-09<br>2020-09-09<br>2020-10-06<br>2020-10-06<br>2020-11-12 | ▲ Export C<br>Plan<br>23<br>23<br>23<br>23<br>23<br>23<br>22<br>23<br>22<br>23<br>22<br>23<br>22<br>23 | SV<br>Me |

## • Herd Test-Day table

| C Search              |          |                                                                                                    |                                                                                                    |                                                                                                    |                                                                    |                                                                                                    |                                                          |                                                                            |                                             |                                              | _                                                               |                                                                  |                                                                                                    |                                                 |                                                                                                    |                                                                                                    |              |
|-----------------------|----------|----------------------------------------------------------------------------------------------------|----------------------------------------------------------------------------------------------------|----------------------------------------------------------------------------------------------------|--------------------------------------------------------------------|----------------------------------------------------------------------------------------------------|----------------------------------------------------------|----------------------------------------------------------------------------|---------------------------------------------|----------------------------------------------|-----------------------------------------------------------------|------------------------------------------------------------------|----------------------------------------------------------------------------------------------------|-------------------------------------------------|----------------------------------------------------------------------------------------------------|----------------------------------------------------------------------------------------------------|--------------|
|                       |          | Herd Info                                                                                                    | Data Col                                                                                                    | lection Rati                                                                                                    | ng l                                                               | List of Cows                                                                                                    | s Co                                                     | w Lactation                                                                | IS T                                        | Test Days                                    |                                                                 |                                                                  |                                                                                                    |                                                 |                                                                                                    |                                                                                                    |              |
| Requested ID Searches |          | Herd                                                                                                    |                                                                                                    |                                                                                                    |                                                                    |                                                                                                    |                                                          |                                                                            |                                             |                                              |                                                                 |                                                                  |                                                                                                    |                                                 |                                                                                                    |                                                                                                    |              |
| 35720667              | ×        | Pequested Hard                                                                                                    | ID: 25290016                                                                                                    |                                                                                                    |                                                                    |                                                                                                    |                                                          |                                                                            |                                             | And Date: 20                                 | 20 10 21                                                        |                                                                  |                                                                                                    |                                                 |                                                                                                    |                                                                                                    |              |
| 35280016              | ×        | Requested Herd                                                                                                    | 10. 33280010                                                                                                    |                                                                                                    |                                                                    |                                                                                                    |                                                          |                                                                            | P.                                          | nou Date. 20                                 | 20-10-31                                                        |                                                                  |                                                                                                    |                                                 |                                                                                                    |                                                                                                    |              |
| dditional ID Searches |          |                                                                                                    |                                                                                                    |                                                                                                    |                                                                    |                                                                                                    |                                                          |                                                                            |                                             |                                              |                                                                 |                                                                  |                                                                                                    |                                                 |                                                                                                    |                                                                                                    |              |
| HO840003123599890     | ×        | Herd Test-Day Info                                                                                                    | rmation                                                                                                    |                                                                                                    |                                                                    |                                                                                                    |                                                          |                                                                            |                                             |                                              |                                                                 |                                                                  |                                                                                                    |                                                 |                                                                                                    |                                                                                                    | •            |
| GU840003012938756     | ×        | _                                                                                                    |                                                                                                    |                                                                                                    |                                                                    |                                                                                                    |                                                          |                                                                            |                                             |                                              |                                                                 |                                                                  |                                                                                                    |                                                 |                                                                                                    |                                                                                                    |              |
| HO840003126683156     | ×        | Error messages                                                                                                    |                                                                                                    |                                                                                                    |                                                                    |                                                                                                    |                                                          |                                                                            |                                             |                                              |                                                                 |                                                                  |                                                                                                    |                                                 |                                                                                                    |                                                                                                    |              |
| 5 results             | s found! |                                                                                                    |                                                                                                    |                                                                                                    |                                                                    |                                                                                                    |                                                          |                                                                            |                                             |                                              |                                                                 |                                                                  |                                                                                                    |                                                 |                                                                                                    |                                                                                                    |              |
|                       |          |                                                                                                    |                                                                                                    |                                                                                                    |                                                                    |                                                                                                    |                                                          |                                                                            |                                             |                                              |                                                                 |                                                                  |                                                                                                    |                                                 |                                                                                                    |                                                                                                    |              |
|                       |          |                                                                                                    |                                                                                                    |                                                                                                    |                                                                    |                                                                                                    |                                                          |                                                                            |                                             |                                              |                                                                 |                                                                  |                                                                                                    |                                                 |                                                                                                    | 📥 Export (                                                                                                    | CSV          |
|                       |          |                                                                                                    |                                                                                                    |                                                                                                    |                                                                    |                                                                                                    |                                                          |                                                                            |                                             |                                              |                                                                 |                                                                  |                                                                                                    |                                                 |                                                                                                    |                                                                                                    |              |
|                       |          | Date ↑↓                                                                                                    | Ctr                                                                                                    | DHI                                                                                                    | Lab                                                                | Mtr                                                                                                    | <u>Cows</u>                                              | Freq                                                                       | <u>Weigh</u>                                | <u>Sample</u>                                | MRD                                                             | <u>Supv</u>                                                      | <u>Species</u>                                                                                                    | Breed                                           | <u>Updated</u>                                                                                                    | <u>Plan</u>                                                                                                    | M            |
|                       |          | Date ↑↓<br>2020-07-02                                                                                                    | <u>Ctr</u><br>12                                                                                                    | DHI<br>035                                                                                                    | Lab<br>835                                                         | <b>Mtr</b><br>935                                                                                                    | <u>Cows</u><br>-1                                        | Freq<br>2                                                                  | <u>Weigh</u><br>1                           | Sample                                       | MRD                                                             | Supv<br>1                                                        | Species<br>0                                                                                                    | Breed<br>GU                                     | Updated<br>2020-07-07                                                                                                    | <u>Plan</u><br>23                                                                                                    | M            |
|                       |          | Date         ↓↓           2020-07-02         2020-07-02                                                                                                    | Ctr<br>12<br>12                                                                                                    | DHI<br>035<br>035                                                                                                    | Lab<br>835<br>835                                                  | Mtr<br>935<br>935                                                                                                    | <u>Cows</u><br>-1<br>249                                 | <b>Freq</b> 2 3                                                            | Weigh<br>1<br>1                             | Sample<br>1                                  | <u>MRD</u><br>1<br>1                                            | <u>Supv</u><br>1<br>1                                            | <u>Species</u><br>0<br>0                                                                                                    | Breed<br>GU<br>GU                               | Updated<br>2020-07-07<br>2020-07-07                                                                                                    | <u>Plan</u><br>23<br>23                                                                                                    | M            |
|                       |          | Date         ↓↓           2020-07-02         2020-07-02           2020-07-02         2020-08-07                                                                                                    | Ctr<br>12<br>12<br>12                                                                                                    | DHI<br>035<br>035<br>035                                                                                                    | Lab<br>835<br>835<br>835                                           | Mtr<br>935<br>935<br>935                                                                                                    | <u>Cows</u><br>-1<br>249<br>-1                           | <b>Freq</b> 2 3 2                                                          | Weigh<br>1<br>1                             | Sample<br>1<br>1<br>1                        | MRD<br>1<br>1<br>1                                              | <u>Supv</u><br>1<br>1                                            | Species           0           0           0           0                                                                                                    | Breed<br>GU<br>GU<br>GU                         | Updated<br>2020-07-07<br>2020-07-07<br>2020-05-11                                                                                                    | Plan<br>23<br>23<br>23<br>23                                                                                                    | <u>M</u>     |
|                       |          | Date         1           2020-07-02         2020-07-02           2020-07-02         2020-08-07           2020-08-07         2020-08-07                                                                                                    | Ctr<br>12<br>12<br>12<br>12                                                                                                    | DHI<br>035<br>035<br>035<br>035                                                                                                    | Lab<br>835<br>835<br>835<br>835                                    | Mtr<br>935<br>935<br>935<br>935                                                                                                    | Cows<br>-1<br>249<br>-1<br>282                           | <b>Freq</b> 2 3 2 3 3 3                                                    | Weigh 1 1 1 1 1 1 1 1 1 1 1 1 1 1 1 1 1 1 1 | Sample<br>1<br>1<br>1<br>1                   | MRD<br>1<br>1<br>1<br>1<br>1                                    | Supv<br>1<br>1<br>1<br>1<br>1                                    | Species           0           0           0           0           0           0                                                                                                    | Breed<br>GU<br>GU<br>GU<br>GU                   | Updated<br>2020-07-07<br>2020-07-07<br>2020-08-11<br>2020-08-11                                                                                                    | Plan           23           23           23           23           23           23                                                                                                    | <u>M</u>     |
|                       |          | Date         ]           2020-07-02         2020-07-02           2020-07-02         2020-08-07           2020-08-07         2020-08-07           2020-09-04         2020-09-04                                                                                 | Ctr<br>12<br>12<br>12<br>12<br>12<br>12                                                                                                    | DHI<br>035<br>035<br>035<br>035<br>035                                                                                                    | Lab<br>835<br>835<br>835<br>835<br>835                             | Mtr<br>935<br>935<br>935<br>935<br>935<br>999                                                                                                    | Cows<br>-1<br>249<br>-1<br>282<br>-1                     | Freq<br>2<br>3<br>2<br>3<br>2<br>2                                         | Weigh 1 1 1 1 1 1 1 1 1 1 1 1 1 1 1 1 1 1 1 | Sample<br>1<br>1<br>1<br>1<br>1              | MRD<br>1<br>1<br>1<br>1<br>1<br>7                               | Supv<br>1<br>1<br>1<br>1<br>1<br>5                               | Species           0           0           0           0           0           0           0           0                                                                                                    | Breed<br>GU<br>GU<br>GU<br>GU                   | Updated<br>2020-07-07<br>2020-07-07<br>2020-08-11<br>2020-08-11<br>2020-09-09                                                                                                    | Plan           23           23           23           23           23           23           23           23           23                                                                                                    | <sup>▲</sup> |
|                       |          | Date         1           2020-07-02         2020-07-02           2020-08-07         2020-08-07           2020-08-07         2020-09-04           2020-09-04         2020-09-04                                                                                 | Ctr<br>12<br>12<br>12<br>12<br>12<br>12<br>12                                                                                                    | DHI<br>035<br>035<br>035<br>035<br>035<br>035                                                                                                    | Lab<br>835<br>835<br>835<br>835<br>835<br>835                      | Mtr<br>935<br>935<br>935<br>935<br>935<br>999                                                                                                    | Cows<br>-1<br>249<br>-1<br>262<br>-1<br>260              | Freq<br>2<br>3<br>2<br>3<br>2<br>2<br>3                                    | Weigh 1 1 1 1 1 1 1 1 3                     | Sample 1 1 1 1 1 1 1 1 1 1 1 1 1 1 1 1 1 1 1 | MRD<br>1<br>1<br>1<br>1<br>1<br>7<br>7<br>7                     | Supv<br>1<br>1<br>1<br>1<br>5<br>5                               | Species           0           0           0           0           0           0           0           0           0           0                                                                                                    | Breed<br>GU<br>GU<br>GU<br>GU<br>GU             | Updated<br>2020-07-07<br>2020-07-07<br>2020-08-11<br>2020-08-11<br>2020-09-09<br>2020-09-09                                                                                                    | Plan           23           23           23           23           23           23           23           23           23           23           23           23           23                                                                                                    | <u>M</u>     |
|                       |          | Date         1           2020-07-02         2020-07-02           2020-08-07         2020-08-07           2020-09-04         2020-09-04           2020-09-04         2020-10-02                                                                                 | Ctr<br>12<br>12<br>12<br>12<br>12<br>12<br>12<br>12<br>12                                                                                                    | DHI           035           035           035           035           035           035           035           035           035           035                                                                                                    | Lab<br>835<br>835<br>835<br>835<br>835<br>835<br>835               | Mtr<br>935<br>935<br>935<br>935<br>999<br>999<br>999                                                                                                    | Cows<br>-1<br>249<br>-1<br>282<br>-1<br>280<br>-1        | Freq<br>2<br>3<br>2<br>3<br>2<br>3<br>3<br>2<br>3<br>2                     | Weigh 1 1 1 1 1 1 1 3 1 1 1 1 1 1 1 1 1 1 1 | Sample 1 1 1 1 1 1 1 1 1 1 1 1 1 1 1 1 1 1 1 | MRD<br>1<br>1<br>1<br>1<br>7<br>7<br>7<br>7                     | Supv<br>1<br>1<br>1<br>5<br>5<br>5                               | Species           0           0           0           0           0           0           0           0           0           0           0           0           0           0                                                                         | Breed<br>GU<br>GU<br>GU<br>GU<br>GU<br>GU       | Updated           2020-07-07           2020-08-11           2020-08-11           2020-09-09           2020-09-09           2020-10-06                                                                | Plan           23           23           23           23           23           23           23           23           23           23           23           23           23           23           23           23           23           23           23           23           23           23           23                                                     | <u>M</u>     |
|                       |          | Date         1           2020-07-02         2020-07-02           2020-08-07         2020-08-07           2020-09-04         2020-09-04           2020-09-04         2020-10-02           2020-10-02         2020-10-02                                         | Ctr<br>12<br>12<br>12<br>12<br>12<br>12<br>12<br>12<br>12<br>12                                                                                                    | DH<br>035<br>035<br>035<br>035<br>035<br>035<br>035<br>035                                                                                                    | Lab<br>835<br>835<br>835<br>835<br>835<br>835<br>835<br>835        | Mtr<br>935<br>935<br>935<br>935<br>999<br>999<br>999<br>999                                                                                                    | Cows<br>-1<br>249<br>-1<br>282<br>-1<br>280<br>-1<br>264 | Freq 2 3 2 3 2 3 2 3 2 3 3 3 3 3 3 3 3 3 3                                 | Weigh 1 1 1 1 1 1 3 1 3 3                   | Sample 1 1 1 1 1 1 1 1 1 1 1 1 1 1 1 1 1 1 1 | MRD<br>1<br>1<br>1<br>1<br>7<br>7<br>7<br>7<br>7<br>7           | Supy<br>1<br>1<br>1<br>1<br>5<br>5<br>5<br>5<br>5<br>5           | Species           0           0           0           0           0           0           0           0           0           0           0           0           0           0           0           0           0           0           0             | Breed<br>GU<br>GU<br>GU<br>GU<br>GU<br>GU<br>GU | Updated           2020-07-07           2020-07-07           2020-08-11           2020-08-11           2020-09-09           2020-09-09           2020-09-06           2020-10-06           2020-10-06 | Plan           23           23           23           23           23           23           23           23           23           23           23           23           23           23           23           23           23           22           23           22           23           22           23           22           23           22           23 |              |
|                       |          | Date         1           2020-07-02         2020-07-02           2020-08-07         2020-08-07           2020-09-04         2020-09-04           2020-09-04         2020-10-02           2020-10-02         2020-10-02           2020-11-06         2020-11-06 | Ctr           12           12           12           12           12           12           12           12           12           12           12           12           12           12           12           12           12           12           12           12           12           12 | DHI           035           035           035           035           035           035           035           035           035           035           035           035           035           035           035           035           035           035           035 | Lab<br>835<br>835<br>835<br>835<br>835<br>835<br>835<br>835<br>835 | Mtr           935           935           935           939           999           999           999           999           999           999           999           999           999           999           999           999           999 | Cows -1 249 -1 282 -1 280 -1 280 -1 280 -1 264 -1        | Freq<br>2<br>3<br>2<br>3<br>2<br>3<br>2<br>3<br>2<br>3<br>2<br>2<br>3<br>2 | Weigh 1 1 1 1 1 1 1 1 1 1 1 1 1 1 1 1 1 1 1 | Sample 1 1 1 1 1 1 1 1 1 1 1 1 1 1 1 1 1 1 1 | MRD<br>1<br>1<br>1<br>1<br>7<br>7<br>7<br>7<br>7<br>7<br>7<br>7 | Supy<br>1<br>1<br>1<br>1<br>5<br>5<br>5<br>5<br>5<br>5<br>5<br>5 | Species           0           0           0           0           0           0           0           0           0           0           0           0           0           0           0           0           0           0           0           0 | Breed<br>GU<br>GU<br>GU<br>GU<br>GU<br>GU<br>GU | Updated           2020-07-07           2020-07-07           2020-08-11           2020-08-11           2020-09-09           2020-09-09           2020-10-06           2020-10-12                      | Plan           23           23           23           23           23           23           23           23           23           23           23           23           23           23           23           23           23           22           23                                                                                                    |              |

Download button - Clicking on this button will export all data into a CSV file

| Q Search               | 35280016          |                |               |      |              |      |             |              |               |          |             |                |       |            |             |     |
|------------------------|-------------------|----------------|---------------|------|--------------|------|-------------|--------------|---------------|----------|-------------|----------------|-------|------------|-------------|-----|
|                        | Herd Info         | Data Co        | llection Rati | ng l | List of Cows | Co   | w Lactation | s            | Test Days     |          |             |                |       |            |             |     |
| Requested ID Searches  | Herd              |                |               |      |              |      |             |              |               |          |             |                |       |            |             |     |
| 35720667 ×             | Requested Her     | - ID- 2529001  | £             |      |              |      |             |              | Med Date: 20  | 20 10 21 |             |                |       |            |             |     |
| 35280016               | Requested Her     | u ib. 33260010 | ,             |      |              |      |             |              | viou Date. 20 | 20-10-31 |             |                |       |            |             |     |
| Additional ID Searches | ]                 |                |               |      |              |      |             |              |               |          |             |                |       |            |             |     |
| HO840003123599890 ×    | Herd Test-Day Inf | formation      |               |      |              |      |             |              |               |          |             |                |       |            |             | ~   |
| GU840003012938756 ×    | Error             |                |               |      |              |      |             |              |               |          |             |                |       |            |             |     |
| HO840003126683156 ×    | Error messages    |                |               |      |              |      |             |              |               |          |             |                |       |            |             |     |
| S results touna!       |                   |                |               |      |              |      |             |              |               |          |             |                |       | [          | 🛓 Export C  | .sv |
|                        | Date ↑↓           | Ctr            | DHI           | Lab  | Mtr          | Cows | Freq        | <u>Weigh</u> | Sample        | MRD      | <u>Supv</u> | <u>Species</u> | Breed | Updated    | <u>Plan</u> | M   |
|                        | 2020-07-02        | 12             | 035           | 835  | 935          | -1   | 2           | 1            | 1             | 1        | 1           | 0              | GU    | 2020-07-07 | 23          | ^   |
|                        | 2020-07-02        | 12             | 035           | 835  | 935          | 249  | 3           | 1            | 1             | 1        | 1           | 0              | GU    | 2020-07-07 | 23          |     |
|                        | 2020-08-07        | 12             | 035           | 835  | 935          | -1   | 2           | 1            | 1             | 1        | 1           | 0              | GU    | 2020-08-11 | 23          |     |
|                        | 2020-08-07        | 12             | 035           | 835  | 935          | 282  | 3           | 1            | 1             | 1        | 1           | 0              | GU    | 2020-08-11 | 23          |     |
|                        | 2020-09-04        | 12             | 035           | 835  | 999          | -1   | 2           | 1            | 1             | 7        | 5           | 0              | GU    | 2020-09-09 | 23          |     |
|                        | 2020-09-04        | 12             | 035           | 835  | 999          | 200  | 2           | 3            | 1             | 7        | 5           | 0              | GU    | 2020-09-09 | 22          |     |
|                        | 2020-10-02        | 12             | 035           | 835  | 999          | 264  | 3           | 3            | 1             | 7        | 5           | 0              | GU    | 2020-10-06 | 23          |     |
|                        | 2020-11-06        | 12             | 035           | 835  | 999          | -1   | 2           | 1            | 1             | 7        | 5           | 0              | GU    | 2020-11-12 | 23          | ^   |
|                        | 2020-11-06        | 12             | 035           | 835  | 999          | 269  | з           | 3            | 1             | 7        | 5           | 0              | GU    | 2020-11-12 | 22          |     |